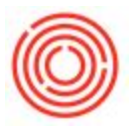

## **Transfer Barrels**

## Summary

Moving a barrel to an aging site? Need to mark its exact position? Use the Transfer function in

the BMC.

Transfer Video:

## How To

On the Management Tab, select the barrel(s) to be moved. Click the **Transfer** button.

|          | Barrel Summary |                     |       |                |           |         |        |           |           |                |
|----------|----------------|---------------------|-------|----------------|-----------|---------|--------|-----------|-----------|----------------|
| Receive  | Barrel ID      | Batch ID            | Brand | Туре           | Size      | Proof   | Vol    | Proof Gal | Condition | Status         |
|          | -> ORC-1       | PB2-151015-10019-1  | PB    | Non-Honey Comb | Barrel 53 | 165.000 | 35.000 | 57.75     | Used      | Filled         |
|          | CRC-3          | PB2-151015-10019-3  | PB    | Non-Honey Comb | Barrel 53 | 165.000 | 53.000 | 87.45     | Used      | Filled         |
| Retire   | -> ORC-4       | PB2-151015-10019-4  | PB    | Non-Honey Comb | Barrel 53 | 165.000 | 53.000 | 87.45     | Used      | Filled         |
|          | ORC-7          |                     |       | Non-Honey Comb | Barrel 53 | 0.000   | 0.000  |           | Used      | Infected       |
|          | 📫 ORC-8        |                     |       | Non-Honey Comb | Barrel 53 | 0.000   | 0.000  |           | Used      | Empty          |
| Transfer | 📫 ORC-9        |                     |       | Non-Honey Comb | Barrel 53 | 0.000   | 0.000  |           | Used      | Empty          |
|          | -> ORC-10      |                     |       | Non-Honey Comb | Barrel 53 | 0.000   | 0.000  |           | Used      | Needs Cleaning |
|          | -> ORC-11      | AW15-170202-10451-1 | AW    | Non-Honey Comb | Barrel 53 | 123.000 | 28.000 | 34.44     | Used      | Filled         |
| Dump     | -> ORC-12      | AW15-170202-10451-2 | AW    | Non-Honey Comb | Barrel 53 | 123.000 | 53.000 | 65.19     | Used      | Filled         |
|          | ORC-13         |                     |       | Non-Honey Comb | Barrel 53 | 0.000   | 0.000  |           | Used      | Empty          |

The barrel Transfer form opens. You must select a **ToWhs**, although it can be the same as the **FromWhs** if you are only adjusting the **Bay**, **Row**, **Col** or **Pos**. Those four fields make up a unique **Bin Code** to locate the barrel. The example below shows that barrel ORC-11 will be moved to warehouse A1 at a location of 'A-10-2-3.' Applying a Bin Code is not mandatory.

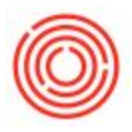

| 06/26/    | 17             |          |                     |             |          |              |       |     |     |     |     |
|-----------|----------------|----------|---------------------|-------------|----------|--------------|-------|-----|-----|-----|-----|
| Barrel Id | Item           | Contents | Contents Batch      | Fill Volume | From Whs | From BinCode | ToWhs | Bay | Row | Col | Pos |
| ORC-11    | BRL2000-Filled | BA1001   | AW15-170202-10451-1 | 33.00       | BA01     |              | A1    | A   | 10  | 2   | 3   |
| ORC-12    | BRL2000-Filled | BA1001   | AW15-170202-10451-2 | 53.00       | BA01     |              | A1    | A   | 10  | 2   | 4   |
|           |                |          |                     |             |          |              |       |     | _   | -   | -   |
|           |                |          |                     |             |          |              |       | _   |     | -   |     |
|           |                |          |                     |             |          |              |       | -   | _   | -   | -   |
|           |                |          |                     |             |          |              | -     |     | -   | -   | -   |
|           |                |          |                     |             |          |              | -     |     | -   | -   | -   |
|           |                |          |                     |             |          |              |       |     | -   |     | 1   |
|           |                |          |                     |             |          |              |       |     |     |     |     |
|           |                |          |                     |             |          |              |       |     |     | -   |     |

Click **Process** to execute the transfer.

4.7.1.0